# Old Company Name in Catalogs and Other Documents

On April 1<sup>st</sup>, 2010, NEC Electronics Corporation merged with Renesas Technology Corporation, and Renesas Electronics Corporation took over all the business of both companies. Therefore, although the old company name remains in this document, it is a valid Renesas Electronics document. We appreciate your understanding.

Renesas Electronics website: http://www.renesas.com

April 1<sup>st</sup>, 2010 Renesas Electronics Corporation

Issued by: Renesas Electronics Corporation (http://www.renesas.com)

Send any inquiries to http://www.renesas.com/inquiry.

#### Notice

- 1. All information included in this document is current as of the date this document is issued. Such information, however, is subject to change without any prior notice. Before purchasing or using any Renesas Electronics products listed herein, please confirm the latest product information with a Renesas Electronics sales office. Also, please pay regular and careful attention to additional and different information to be disclosed by Renesas Electronics such as that disclosed through our website.
- Renesas Electronics does not assume any liability for infringement of patents, copyrights, or other intellectual property rights of third parties by or arising from the use of Renesas Electronics products or technical information described in this document. No license, express, implied or otherwise, is granted hereby under any patents, copyrights or other intellectual property rights of Renesas Electronics or others.
- 3. You should not alter, modify, copy, or otherwise misappropriate any Renesas Electronics product, whether in whole or in part.
- 4. Descriptions of circuits, software and other related information in this document are provided only to illustrate the operation of semiconductor products and application examples. You are fully responsible for the incorporation of these circuits, software, and information in the design of your equipment. Renesas Electronics assumes no responsibility for any losses incurred by you or third parties arising from the use of these circuits, software, or information.
- 5. When exporting the products or technology described in this document, you should comply with the applicable export control laws and regulations and follow the procedures required by such laws and regulations. You should not use Renesas Electronics products or the technology described in this document for any purpose relating to military applications or use by the military, including but not limited to the development of weapons of mass destruction. Renesas Electronics products and technology may not be used for or incorporated into any products or systems whose manufacture, use, or sale is prohibited under any applicable domestic or foreign laws or regulations.
- 6. Renesas Electronics has used reasonable care in preparing the information included in this document, but Renesas Electronics does not warrant that such information is error free. Renesas Electronics assumes no liability whatsoever for any damages incurred by you resulting from errors in or omissions from the information included herein.
- 7. Renesas Electronics products are classified according to the following three quality grades: "Standard", "High Quality", and "Specific". The recommended applications for each Renesas Electronics product depends on the product's quality grade, as indicated below. You must check the quality grade of each Renesas Electronics product before using it in a particular application. You may not use any Renesas Electronics product for any application categorized as "Specific" without the prior written consent of Renesas Electronics. Further, you may not use any Renesas Electronics. Renesas Electronics shall not be in any way liable for any damages or losses incurred by you or third parties arising from the use of any Renesas Electronics product for an application categorized as "Specific" or for which the product is not intended where you have failed to obtain the prior written consent of Renesas Electronics. The quality grade of each Renesas Electronics product is "Standard" unless otherwise expressly specified in a Renesas Electronics data sheets or data books, etc.
  - "Standard": Computers; office equipment; communications equipment; test and measurement equipment; audio and visual equipment; home electronic appliances; machine tools; personal electronic equipment; and industrial robots.
  - "High Quality": Transportation equipment (automobiles, trains, ships, etc.); traffic control systems; anti-disaster systems; anticrime systems; safety equipment; and medical equipment not specifically designed for life support.
  - "Specific": Aircraft; aerospace equipment; submersible repeaters; nuclear reactor control systems; medical equipment or systems for life support (e.g. artificial life support devices or systems), surgical implantations, or healthcare intervention (e.g. excision, etc.), and any other applications or purposes that pose a direct threat to human life.
- 8. You should use the Renesas Electronics products described in this document within the range specified by Renesas Electronics, especially with respect to the maximum rating, operating supply voltage range, movement power voltage range, heat radiation characteristics, installation and other product characteristics. Renesas Electronics shall have no liability for malfunctions or damages arising out of the use of Renesas Electronics products beyond such specified ranges.
- 9. Although Renesas Electronics endeavors to improve the quality and reliability of its products, semiconductor products have specific characteristics such as the occurrence of failure at a certain rate and malfunctions under certain use conditions. Further, Renesas Electronics products are not subject to radiation resistance design. Please be sure to implement safety measures to guard them against the possibility of physical injury, and injury or damage caused by fire in the event of the failure of a Renesas Electronics product, such as safety design for hardware and software including but not limited to redundancy, fire control and malfunction prevention, appropriate treatment for aging degradation or any other appropriate measures. Because the evaluation of microcomputer software alone is very difficult, please evaluate the safety of the final products or system manufactured by you.
- 10. Please contact a Renesas Electronics sales office for details as to environmental matters such as the environmental compatibility of each Renesas Electronics product. Please use Renesas Electronics products in compliance with all applicable laws and regulations that regulate the inclusion or use of controlled substances, including without limitation, the EU RoHS Directive. Renesas Electronics assumes no liability for damages or losses occurring as a result of your noncompliance with applicable laws and regulations.
- 11. This document may not be reproduced or duplicated, in any form, in whole or in part, without prior written consent of Renesas Electronics.
- 12. Please contact a Renesas Electronics sales office if you have any questions regarding the information contained in this document or Renesas Electronics products, or if you have any other inquiries.
- (Note 1) "Renesas Electronics" as used in this document means Renesas Electronics Corporation and also includes its majorityowned subsidiaries.
- (Note 2) "Renesas Electronics product(s)" means any product developed or manufactured by or for Renesas Electronics.

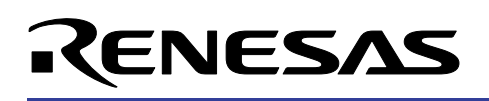

## M16C/26

## Programming Flash Memory via Flash-Over-USB™

## 1.0 Abstract

The following article describes using a synchronous serial port and the FoUSB (Flash-over-USB<sup>™</sup>) Programmer application to program the user flash memory of the M16C/26 series of microcontrollers. This is referred to in the M16C/26 datasheet as the "Standard Serial I/O Mode 1" method of flash programming.

## 2.0 Introduction

The Renesas M16C/26 is a 16-bit MCU based on the M16C/60 series CPU core. The peripheral set includes 10-bit A/D, UARTS, Timers, DMA, and GPIO. The MCU features include up to 64K bytes of Flash ROM, 2K bytes of RAM, and 4K bytes of virtual EEPROM. The flash memory is divided into several blocks as shown in Figure 1, and so, allows memory to be erased one block at a time.

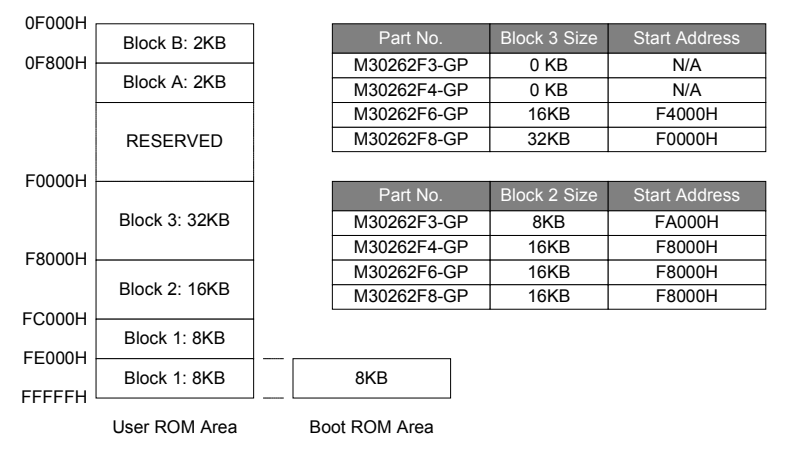

#### Figure 1 M16C/26 Flash Memory Map

The M16C/26 flash memory can be programmed with a single voltage. Three flash memory modes are available in which to read, program and erase: (1) parallel I/O and (2) serial I/O modes in which the flash memory can be manipulated using a programmer and (3) CPU rewrite mode in which the flash memory can be manipulated by the Central Processing Unit (CPU). The Standard Serial I/O Mode can be further divided into a synchronous mode (Standard Serial I/O Mode 1) and an asynchronous mode (Standard Serial I/O Mode 1) and an asynchronous mode (Standard Serial I/O Mode 2). The standard serial I/O mode inputs and outputs the software commands, addresses and data needed to operate (read, program, erase, etc.) the internal flash memory using the serial I/O port UART1.

The flash memory is divided into two major blocks, a user program area and a boot ROM area. The user program area is used for user application program and data. The boot ROM area has a control program stored in it when shipped from the factory and can only be accessed when a special hardware reset sequence is initiated. This

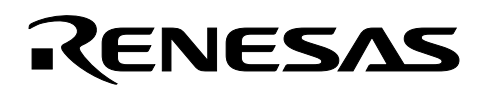

program allows asynchronous or synchronous serial programming of the user area of the flash and can only be changed by using Parallel I/O Mode.

Renesas provides a Windows® based program, Flash-Over-USB<sup>™</sup> (FoUSB), to download code to M16C/26 MCUs. FoUSB Programmer is used along with the USB-Monitor (see Figure 3) for reprogramming the flash memory of a M16C/26 microcontroller over USB (Universal Serial Bus).

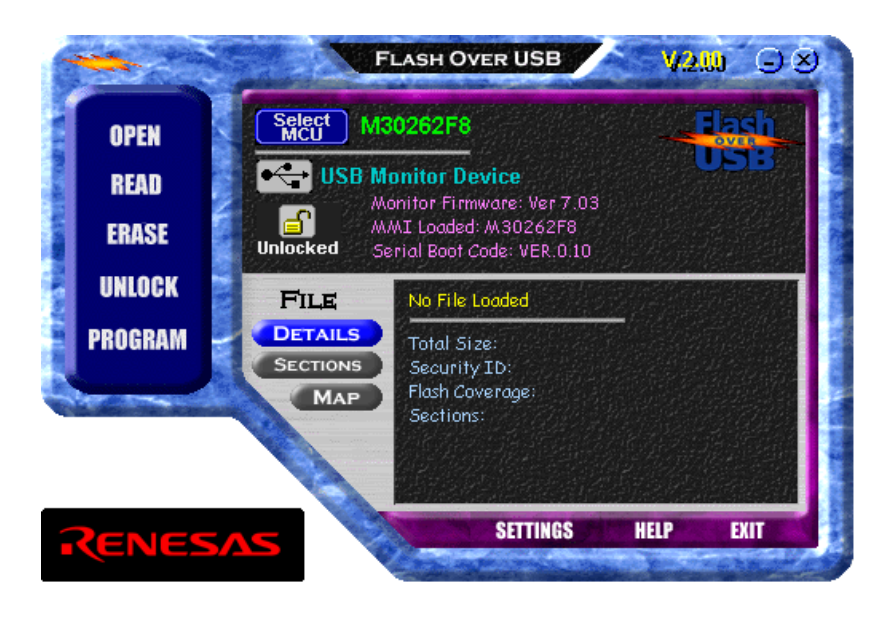

Figure 2 M16C/26 Flash Memory Map

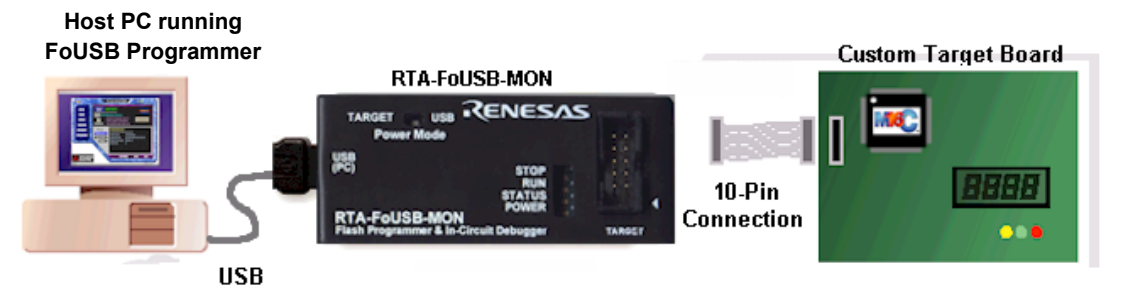

Figure 3 M16C System Connectivity for FoUSB Programmer

## 3.0 Hardware Requirements for Synchronous Serial Programming

The CNVSS pin on the M16C MCU is the primary control line that determines whether the user area or the boot area of the flash memory is accessed after reset is released. If the CNVSS pin is low the device will always access the user flash area and will start in single chip mode. To execute the synchronous serial rewrite program in the boot area of the flash, the CNVSS pin has to be held high. The operation uses the four UART1 pins of the MCU: CLK1 (P6<sub>5</sub>), RxD1 (P66), TxD1 (P6<sub>7</sub>) and RTS1 (P6<sub>4</sub>). The CLK1 pin is the transfer clock input pin through which a 1MHz clock is fed to the MCU from the USB monitor for synchronous data input to the RxD1 pin. The

TxD1 pin is for CMOS output from the MCU. The RTS1 (BUSY) pin outputs a low level when ready for data reception and a high level when reception starts.

Since the USB-Monitor uses the Renesas factory boot code to communicate with the target MCU, the proper pin connections should be considered on your target board design. An example connection for the M16C/26 is shown in Figure 4.

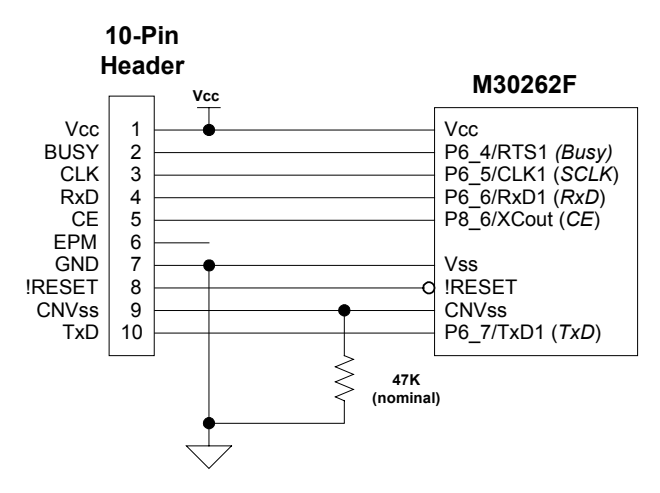

**\CENESAS** 

Figure 4 A typical M16C/26 target board hardware connection for FoUSB Connectivity

When the USB-Monitor is connected to a computer for the first time, Windows will recognize the new hardware and will request for the drivers. The drivers were already installed during the install, for example, if the installation directory is 'C:\MTOOL\FOUSB', then the required device driver will be located in 'C:\MTOOL\FOUSB\Device Drivers\' and needs to be pointed to if asked by Windows. For Windows XP, a dialog box is displayed warning that the driver has not been tested for Windows XP compatibility. This warning message should be disregarded and continue driver installation.

#### 4.0 Using the FoUSB Programmer

The main steps that need to be followed for programming the flash memory of an M16C/26 MCU chip using FoUSB are described below. The name of a button or option that has to be clicked or selected is written in bold italics. All other items extracted from the programmer software GUI (Graphical User Interface) appears in normal italics. Sections 4.1 to 4.4 covers buttons and options that are absolutely essential for flash programming of an MCU. Description of all buttons or options that are available in the various windows of FoUSB can be found in the *Help* section that can be invoked by clicking on HELP on the FoUSB main GUI shown in **Figure 5**.

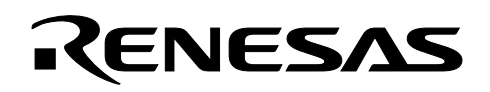

## 4.1 Starting FoUSB

Connect a USB-Monitor to the M16C/26 target board and then connect the USB cable to the PC as shown in Figure 4. To start FoUSB, double-click on 'fousb' icon on your desktop or select Flash-over-USB from the Start menu (Start > Programs > Renesas-Tools > Flash-over-USB ver. 1.xx > Flash-over-USB). A connection dialog box will appear as shown in **Figure 5**. Click **OK** and the main GUI of the FoUSB program will appear as shown in Figure 6. USB Monitor Device appears on the FoUSB main GUI indicating that the USB monitor has been properly connected.

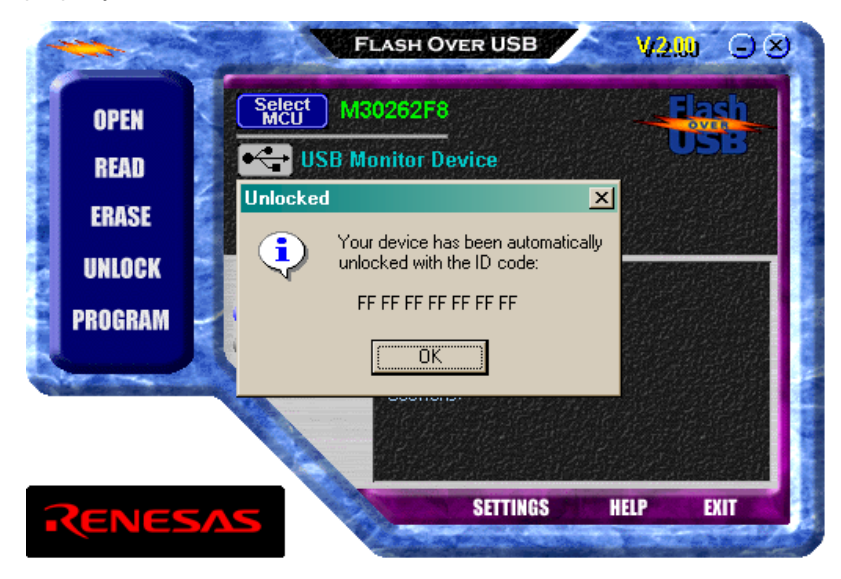

Figure 5 USB Monitor connection dialog box

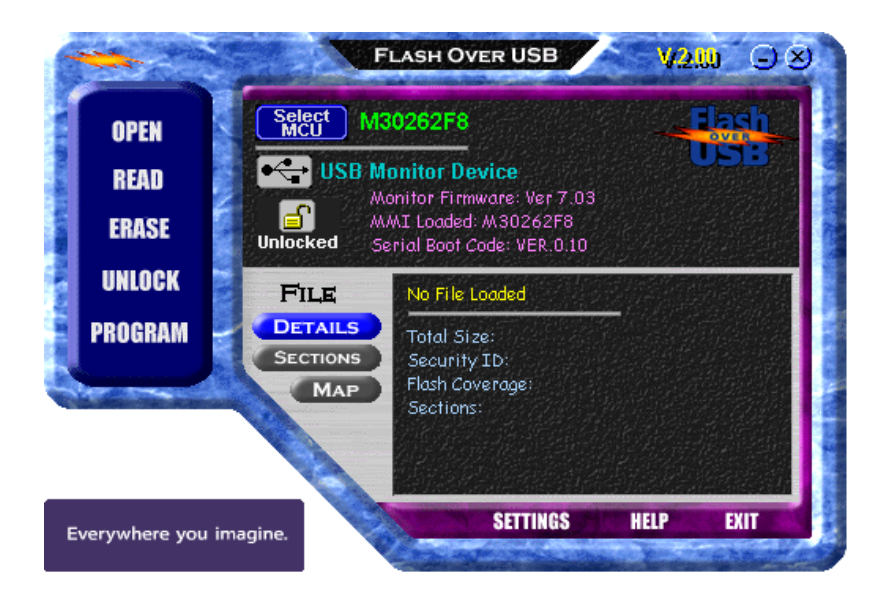

Figure 6 FoUSB main GUI

## 4.2 Selecting Target MCU

**KENESAS** 

To select the firefly as target MCU, perform the following steps.

- 1. Click on Select MCU on the FoUSB main GUI. A Chip Selection GUI appears as shown in Figure 7.
- Click on M16C/26 from the Select MCU Family option. M30262F8\_DBC appears as a part number in the Select MCU Part Number option.
- Click on M30262F8\_DBC under Select MCU Part Number to highlight it. Then press OK. This selects the target firefly MCU chip and the Chip Selection GUI disappears. The selected MCU (M30262F8\_DBC) appears on the start-up GUI besides Select MCU as shown in Figure 6.

| Chip Selection      |                           |                    |                    | ×          |
|---------------------|---------------------------|--------------------|--------------------|------------|
| C. STORE CORE       | 1000 ( COL)               |                    |                    | 2          |
|                     | A LOOSE HOLLING           |                    | A CARLET & COMPANY | -          |
| 740 Family 🔤        | Part Number               | Flash, RAM         | MMI Ver            |            |
| M16C/10 Series      | 况 M30245FC                | 128K, 10K          | 7.03               |            |
| M16C/1N Series      | 30262F4                   | 32K + 4K, 1K       | 7.03               |            |
| 📥 M16C/20 Series    | M30262F8                  | 64K + 4K, 2K       | 7.03               |            |
| M16C/60 Series      | M30280F8                  | 64K + 4K, 8K       | 7.03               |            |
| M16C/6N Series      | 况 M30280FA                | 96K + 4K, 8K       | 7.03               |            |
| M16C/6V Series      | 况 M30281F8                | 64K + 4K, 8K       | 7.03               |            |
| M16C/80 Series 🚽    | 💑 M30281FA                | 96K + 4K, 8K       | 7.03               |            |
| M32C/83 Series 🗖    | 况 M302D0F4                | 32K + 4K, 1K       | 7.03               | -          |
|                     | Contraction of the second | The second second  |                    |            |
|                     | ОК                        | Help Cance         |                    |            |
| LESSEN HESSENTEN LE | States and the second     | C TE DYEN HAR PART | N. B. Sell         | AND STREET |

Figure 7 Chip Selection GUI

## 4.3 Selecting Target Program

To select a target program, perform following steps:

- 1. Click on OPEN on FoUSB main GUI. Windows file selection menu appears as shown in Figure 8.
- Find the target file (e.g., xxxx.mot) for loading into MCU flash, highlight the file, and then click on *Open* of Windows file selection menu. The target file is thereby selected and the file selection menu disappears. The selected target file appears on FoUSB main GUI beside *FILE* as shown in figure 9.

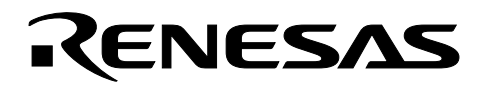

| Open               |                                |              | ? × |
|--------------------|--------------------------------|--------------|-----|
| Look jn: 🔁         | SKPDemo                        | - 🗢 🗈 📥 -    |     |
| SKPDemo            | mot                            |              |     |
|                    |                                |              |     |
|                    |                                |              |     |
|                    |                                |              |     |
|                    |                                |              |     |
| 1                  | <b>-</b>                       |              | -1  |
| File <u>n</u> ame: | SKPDemo.mot                    | <u>O</u> pen |     |
| Files of type:     | Intel Hex or Motorola S-Record | Cancel       |     |

#### Figure 8 Dialog box for file selection

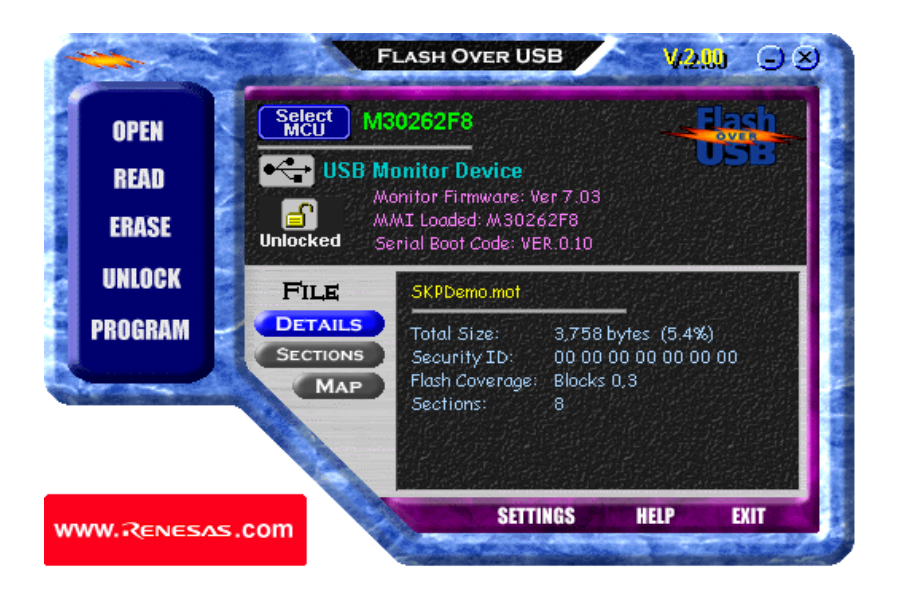

Figure 9 FoUSB main GUI after file selection

## 4.4 Loading Target Program

To load the selected target program into the MCU flash, perform the following steps:

- 1. Click on **PROGRAM** on FoUSB main GUI. The *Program Flash* dialog box appears as shown in Figure 10.
- 2. Select *Erase->Program->Verify* option (the default option) from *Choose an Operation*.
- 3. Select *Erase All Block* option from *Erasing Options*.

- 4. Click on *Program* of the Program Flash GUI. The loading of target program into MCU flash will start at this point and the progress of flash programming will be shown dynamically by a moving bar located at the lower part of this dialog box. After a successful programming of the flash, a *Program Completed Successfully* dialog box will appear as shown in Figure 11.
- 5. Click on **OK** button and the dialog box disappear (nd back to the FoUSB main GUI).

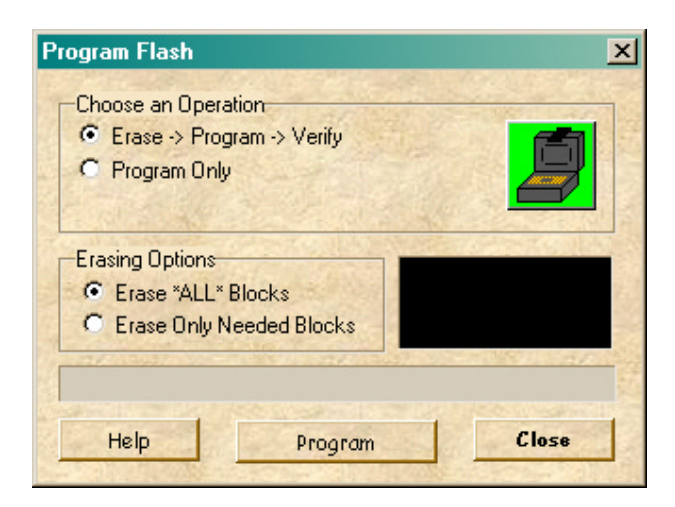

**\CENESAS** 

Figure 10 Menu options for programming flash

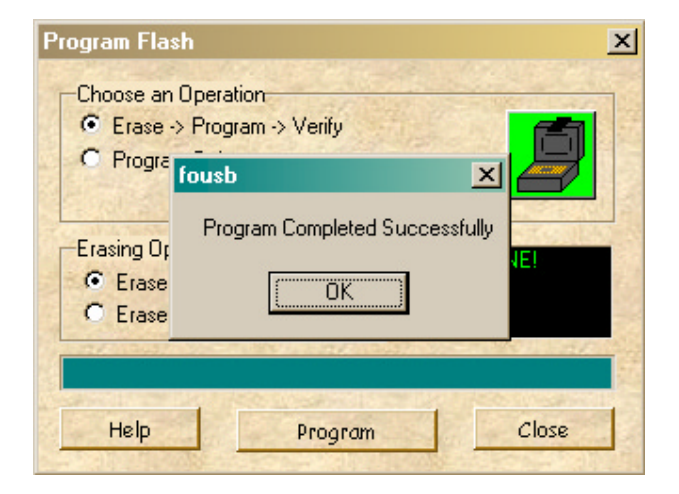

Figure 11 Dialog box after a successful flash programming

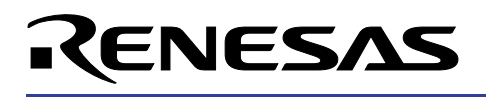

## 4.5 Exiting FoUSB Programmer

To exit from FoUSB, click on EXIT or the X button on the upper right corner of the main GUI.

### 5.0 Reference

#### Renesas Technology Corporation Semiconductor Home Page

http://www.renesas.com

#### E-mail Support

support apl@renesas.com

#### Data Sheets

• M16C/26 datasheet, M30262eds.pdf

#### User's Manual

- MSV30262-SKP Users Manual, Users\_Manual\_MSV30262.pdf
- MSV30262-SKP Quick start guide, Quick\_Start\_guide\_MSV30262.pdf
- Flash-Over-USB Help menu

## Keep safety first in your circuit designs!

 Renesas Technology Corporation puts the maximum effort into making semiconductor products better and more reliable, but there is always the possibility that trouble may occur with them. Trouble with semiconductors may lead to personal injury, fire or property damage. Remember to give due consideration to safety when making your circuit designs, with appropriate measures such as (i) placement of substitutive, auxiliary circuits, (ii) use of nonflammable material or (iii) prevention against any malfunction or mishap.

## Notes regarding these materials

- These materials are intended as a reference to assist our customers in the selection of the Renesas Technology Corporation product best suited to the customer's application; they do not convey any license under any intellectual property rights, or any other rights, belonging to Renesas Technology Corporation or a third party.
- Renesas Technology Corporation assumes no responsibility for any damage, or infringement of any third-party's rights, originating in the use of any product data, diagrams, charts, programs, algorithms, or circuit application examples contained in these materials.
- All information contained in these materials, including product data, diagrams, charts, programs and algorithms represents information on products at the time of publication of these materials, and are subject to change by Renesas Technology Corporation without notice due to product improvements or other reasons. It is therefore recommended that customers contact Renesas Technology Corporation or an authorized Renesas Technology Corporation product distributor for the latest product information before purchasing a product listed herein.

The information described here may contain technical inaccuracies or typographical errors.

Renesas Technology Corporation assumes no responsibility for any damage, liability, or other loss rising from these inaccuracies or errors.

Please also pay attention to information published by Renesas Technology Corporation by various means, including the Renesas Technology Corporation Semiconductor home page (http://www.renesas.com).

- When using any or all of the information contained in these materials, including product data, diagrams, charts, programs, and algorithms, please be sure to evaluate all information as a total system before making a final decision on the applicability of the information and products. Renesas Technology Corporation assumes no responsibility for any damage, liability or other loss resulting from the information contained herein.
- Renesas Technology Corporation semiconductors are not designed or manufactured for use in a device or system that is used under circumstances in which human life is potentially at stake. Please contact Renesas Technology Corporation or an authorized Renesas Technology Corporation product distributor when considering the use of a product contained herein for any specific purposes, such as apparatus or systems for transportation, vehicular, medical, aerospace, nuclear, or undersea repeater use.
- The prior written approval of Renesas Technology Corporation is necessary to reprint or reproduce in whole or in part these materials.
- If these products or technologies are subject to the Japanese export control restrictions, they must be exported under a license from the Japanese government and cannot be imported into a country other than the approved destination.

Any diversion or reexport contrary to the export control laws and regulations of Japan and/or the country of destination is prohibited.

• Please contact Renesas Technology Corporation for further details on these materials or the products contained therein.